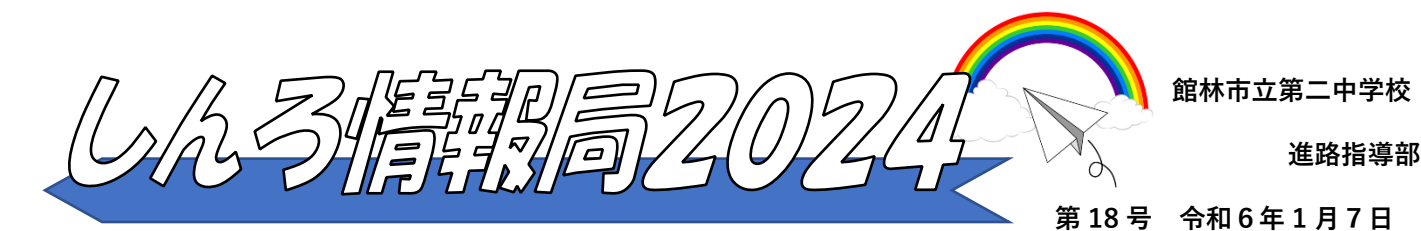

## 明けまして入試です!そして発表です!

新年明けましておめでとうございます。中学校生活も残り3ヶ月を切り、高校入試も本格的にスタートしています。冬休み中に私立高校の入試を終えた生徒の皆さんは、少しホッとしていることかと思いますが、 まだこれから入試を受ける仲間がいることを考え、落ち着いて生活できるようにしてください。今回の進路 通信では、私立高校受験の今後の動きと、公立高校出願の手続きについてご案内します。

◇私立高校受験結果の発表について◇

| クラス    | 3 — 1 | 3 – 2 | 3 — 3 |
|--------|-------|-------|-------|
| 待機場所   | 3 組教室 |       |       |
| 結果通知場所 | C S 室 | 教材室   | 少人数   |

※ 結果が家庭に直接届くこともありますが、基本的に中学校で、放課後に担任が本人に直接伝えます。

① 発表日の放課後、**各待機場所に残る**。

- ② 出席番号順に、呼ばれたらそれぞれの通知場所へ、荷物を全て持って行く。
- ③ 担任から手渡される封筒を自分で開封し、結果を確認する。
- ④ 今後の予定を確認したのち、誰にも会わず速やかに帰宅する

④では、以下の点について確認をしますので、あらかじめ家庭で相談をお願いします。

2回目以降の試験(ランクアップ試験等)がある場合、それを受験する意志があるか。
併願合格の場合、予定通り公立高校受検を目指すか、合格した私立高校に切り替える可能性があるか。

※あまり猶予はないため、結果が出てから考えていては手続きが間に合いません。 「○○合格の場合は私立に切り替える」「●●合格だったら、2回目を受けない」などのように、結果に応じたフローチャートを作って、方向性を決めておいてください。

〈生徒の皆さんへ〉

 ・自分の合否結果はとても気になると思いますが、PC端末を使って学校内で 結果を調べるのは、余計なトラブルを招く可能性がありますので控えて下さい。放課後には必ず結果が分かりますので、自分の気持ちをコントロールし てください。

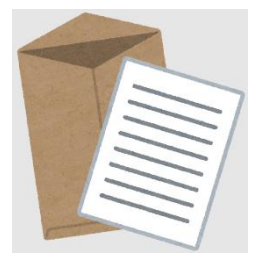

## ◇群馬県の公立高校受検の志願手続きについて◇

前号でお知らせした通り、1月6日(月)より、志願情報の入力が スタートしています。11月に実施した「模擬出願」の際に使用し たIDやパスワードを用いて「Gsmart」にアクセスしてください。

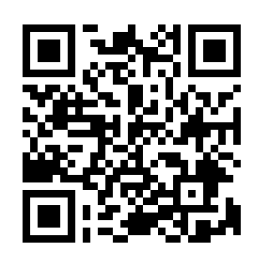

Gsmart ログイン画面

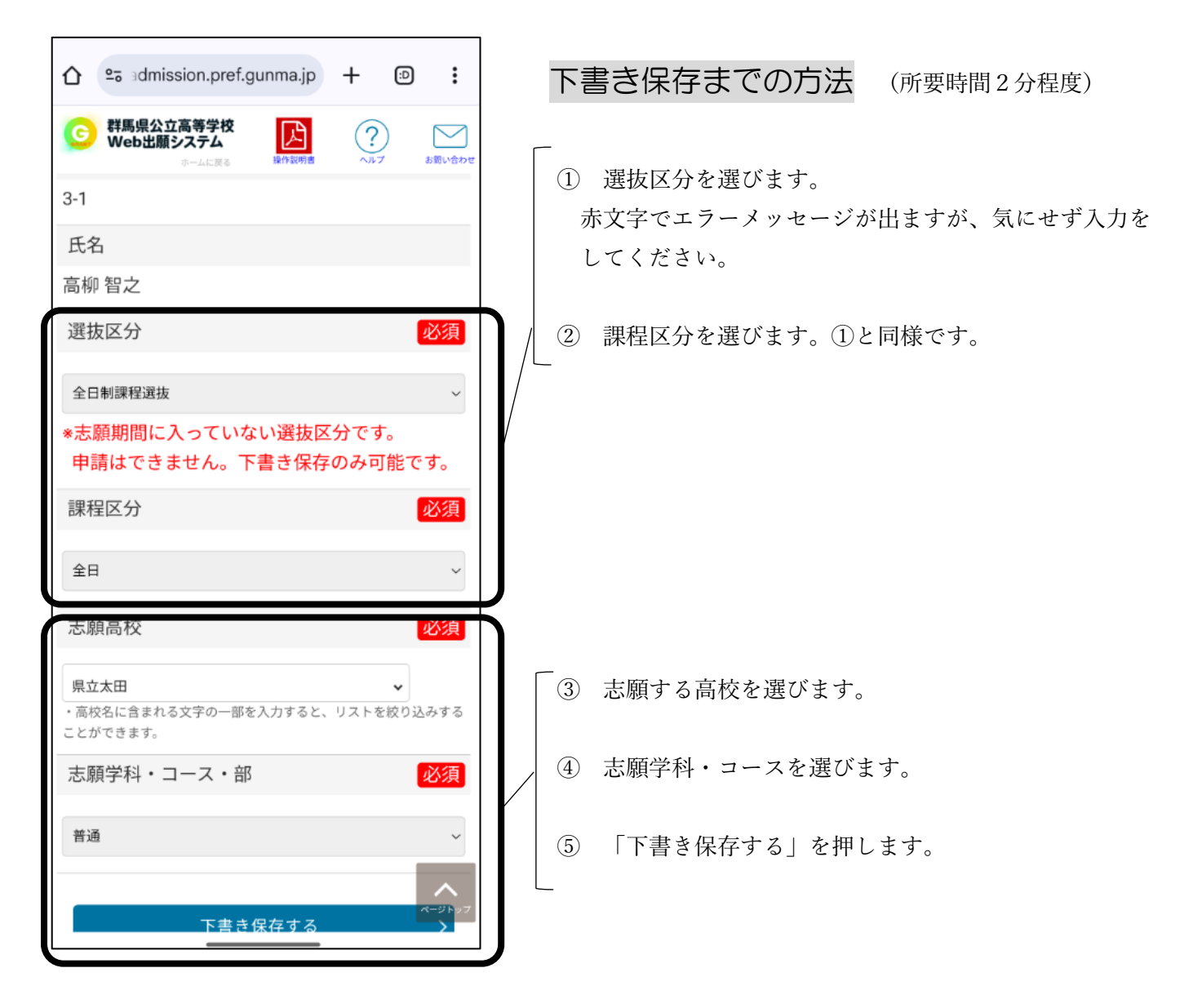

## ※下書きの内容を中学校が WEB 上で確認していきますので、1月15日(水)までに下書きを

## 必ず行って下さい。

- ※ インタビューシートの登録や、受検料の入金等のご案内は、次回の進路通信19号にてお伝えします。
- ※ 「Gsmart」アクセス方法等、不明な点がありましたら、電話でご連絡いただくか、中学校まで来校してく ださい。(個人情報保護の観点から、本人確認をさせていただく場合があります。ご承知おきください)